# Fiji Exercises Collection

# Contents

Fiji Exercises

- 1 Working with Single-Channel Images
- 2 Working with Multi-Channel Images
- 3 Image Processing: Filters
- 4 Segmentation
- 5 Spot Detection

🗷 jupyter book License CC BY 4.0 📩 PDF Download

By the Image Analysis Collaboratory @ Harvard Medical School

This is a collection of exercises for the open-source Fiji software.

The exercises are designed to be used in a classroom setting, but can also be used for self-study. They are divided into sections, each of which covers a different topic and/or a different aspect of Fiji.

Here is an example illustrating the structure of the exercises:

#### 1.1 - Image inspection

- 1. open the 🛓 single\_channel.tif image (drag & drop, or File > Open)
- 2. Image > Duplicate (IJ:28.9) (shift + d)
- 3. Analyze > Histogram (IJ:30.10) (h)
- 4. click Live
- 5. Image > Adjust > Brightness/Contrast (shift + c)

- play with Maximum, Minimum, Brightness and Contrast sliders and with Auto, Set and Reset
- observe the histogram window, what is changing, what is not?
- click Apply
- o what changed?

You can perform each exercise using the **provided image(s)** (click the image name to download it - note that downloads may not work properly in Safari) or with **your own images**.

For certain Fiji commands, references to the <u>ImageJ User Guide</u> are included (e.g. **IJ:28.9**) as a helpful resource for learning more about Fiji's features and capabilities.

If a command has a keyboard shortcut, it is indicated in parentheses in **bold** (e.g. **shift + d**).

Have fun!

# 1 - Working with Single-Channel Images

# **1.1 - Image inspection**

- 1. open the 🛓 single\_channel.tif image (drag & drop, or File > Open)
- 2. Image > Duplicate (IJ:28.9) (shift + d)
- 3. Analyze > Histogram (IJ:30.10) (h)
- 4. click Live
- 5. Image > Adjust > Brightness/Contrast (shift + c)
  - play with Maximum, Minimum, Brightness and Contrast sliders and with Auto, Set and Reset
  - observe the histogram window, what is changing, what is not?
  - click Apply
  - what changed?

#### 1.2 - Adjust brightness/contrast of all open images

- 1. open the three single\_channel\_...tif images in folder <u>k for\_exercise\_1.2</u> (drag & drop, or File > Open)
- 2. for all images: Analyze > Histogram (IJ:30.10) (h)
  - click Live
- 3. for one image: [Image > Adjust > Brightness/Contrast] (shift + c)
- 4. adjust contrast with Maximum, Minimum, Brightness or Contrast sliders or Auto
- 5. click Set
- 6. check Propagate to all other open images checkbox
- 7. click OK
- 8. what happened to the histograms?
- 9. what happened to the images?
- 10. did pixel values change?
- 11. pick another image and repeat steps 4-7
- 12. what happened, what is different, is it better/worse?

## 1.3 - File handling and non-invasive editing

- 1. File > Open Samples > Blobs (IJ:26.4) (shift + b)
- 2. Analyze > Tools > Scale Bar (IJ:30.14.6)
  - **Set** Color, Background, Location
  - check: Overlay, Bold Text
- 3. File > Save As > Tiff -> blobs1.tif (IJ:26.10.1)
  - saving the image as tiff keeps the scale bar as an overlay, so pixel values below it are kept
  - NOTE: you can see the ovarlay scale bar in the saved image only if you open it in Fiji
  - continue with <u>1.4</u>

## 1.4 - File handling and invasive editing

- 1. open the blobs1.tif saved in 1.3 (drag & drop, or File > Open)
- 2. Image > Info (IJ:28.3) (i)
- 3. Image > Overlay > Remove Overlay (IJ:28.14.7)
  - the scale bar should disappear since it was saved as an overlay
- 4. Analyze > Set Scale (IJ:30.8)
  - $\circ~$  set scale such as image is 100 um long in each dimension
- 5. Analyze > Tools > Scale Bar (IJ:30.14.6)
  - set Color, Background, Location
  - uncheck Overlay
- 6. File > Save As > Tiff -> blobs2.tif (IJ:26.10.1)
- 7. load again to check the difference (e.g. check info, hover over the scale bar and look at the pixel values)

# 2 - Working with Multi-Channel Images

# **2.1 - composite images - channels display, splitting and merging**

- 1. File > Open Samples > Fluorescent Cells (IJ:26.4)
- 2. Image > Color > Channels Tool (IJ:28.7.5)
- 3. toggle the Channel checkboxes to show/hide the respective channel
- 4. change the dysplay mode:
  - using the dropdown menu, switch between Composite, Color and Grayscale modes and observe the changes in the image display
- 5. select back the Composite dysplay mode
- 6. Image > Color > Arrange Channels
  - click on New 1, and select Magenta to change the LUT of the first channel
- 7. re-arrange the order of the channels:

- in the New channel order settings, modify the order of the channels by changing the order of the 123 numbers (e.g. 213)
- click OK to apply the changes
- 8. split channels
  - Image > Color > Split Channels (IJ:28.5.1)
- 9. merge channels to composite
  - Image > Color > Merge Channels (IJ:28.5.2)
  - check create composite checkbox (IJ:28.5.2)
- 10. LUT (look-up table) (IJ:19.17 & IJ: 28.15)
  - change LUT of the channels (LUT in the startup tools or Image > Lookup Tables)
- 11. color blindness
  - convert to RGB Color: Image > Type > RGB Color (IJ:7)
  - Image > Color > Simulate Color Blindness
  - Image > Color > Dichromacy

## 2.2 - RGB images - Replace Red with Magenta

- 1. File > Open Samples > Fluorescent Cells (IJ:26.4)
- 2. convert to RGB Color: Image > Type > RGB Color (IJ:7)
- 3. Image > Color > Replace Red with Magenta

# 3 - Image Processing: Filters

## 3.1 - Edge filters - vertical stripes

- 1. open the <u>vertical\_stripes.tif</u> image (drag & drop, or File > Open)
- 2. Image > Duplicate (IJ:28.9) (shift + d)
- 3. apply horizontal Prewitt filter:
  - Process > Filters > Convolve
  - as kernel input (Prewitt):

-1 -1 -1 0 0 0 1 1 1

- click on OK.
- do you understand the output of this process?
- 4. select the original vertical\_stripes.tif image and duplicate it again.
  - Image > Duplicate (IJ:28.9) (shift + d)
- 5. apply vertical Prewitt filter:
  - Process > Filters > Convolve
  - as kernel input (Prewitt):

-1 0 1 -1 0 1 -1 0 1

- click on OK.
- do you understand the output of this process?

#### 3.2 - Edge filters - horizontal stripes

The steps in this exercise are identical to 3.1, only the input image differs.

- 1. open the <u>horizontal\_stripes.tif</u> image (drag & drop, or File > Open)
- 2. Image > Duplicate (IJ:28.9) (shift + d)
- 3. apply horizontal Prewitt filter:
  - Process > Filters > Convolve
  - as kernel input (Prewitt):

-1 -1 -1 0 0 0 1 1 1

- click on OK.
- do you understand the output of this process?

- 4. select the original vertical\_stripes.tif image and duplicate it again.
  - Image > Duplicate (IJ:28.9) (shift + d)
- 5. apply vertical Prewitt filter:
  - Process > Filters > Convolve
  - as kernel input (Prewitt):
  - -1 0 1 -1 0 1 -1 0 1
  - click on OK.
  - do you understand the output of this process?

#### 3.3 - Edge filters - checkerboard

The steps in this exercise are identical to 3.1 and 3.2 only the input image differs.

- 1. open the 🛓 checkerboard.tif image (drag & drop, or [File > Open])
- 2. [Image > Duplicate (IJ:28.9) (shift + d)
- 3. apply horizontal Prewitt filter:
  - Process > Filters > Convolve
  - as kernel input (Prewitt):
    - -1 -1 -1 0 0 0 1 1 1
  - click on OK.
  - do you understand the output of this process?
- 4. select the original checkerboard.tif image and duplicate it again.
  - o Image > Duplicate (IJ:28.9) (shift + d)
- 5. apply vertical Prewitt filter:
  - Process > Filters > Convolve
  - as kernel input (Prewitt):

```
-1 0 1
-1 0 1
-1 0 1
```

- click on OK.
- do you understand the output of this process?

# 3.4 - Morphological filters - Binary

- 1. open the 🛓 exercise morphology.tif image (drag & drop, or File > Open)
- 2. duplicate the image 4 times and name each copy as follow:
  - Eroded
  - Dilated
  - Closed
  - Opened
- 3. apply binary morphological filters:
  - Process > Binary (Erode, Dilate, Close, Open)
  - Note: Make sure you apply the operation that corresponds to the name of each image.
- 4. report findings

# 3.5 - Morphological filters - Gray

- 1. open the 🛓 exercise\_morphology.tif image (drag & drop, or File > Open)
- 2. apply Gray Morphological filters:
  - Process > Morphology > Gray Morphology
- 3. apply image opening with circular structuring element with radius 3 removes noise
- 4. Report: did it get rid of the noise?
- 5. apply image **opening** with **circular** structuring element with **radius 5**
- 6. report: did it get rid of the tentacles from the top-left object?
- 7. with the line tool (IJ:19.2.1), measure the diameter of the holes in the bottom-right object.
- 8. apply image closing with circular structuring element with radius slightly larger than the measured radius (diameter/2).

# 4 - Segmentation

## 4.1 - DAPI segmentation with thresholding

- 1. open the 🛓 DAPI.tif image (drag & drop, or File > Open)
- 2. change LUT to Grays
- 3. Image > Duplicate (IJ:28.9) (shift + d)
- 4. Image > Adjust > Threshold (IJ:28.2.4)
- 5. understand the function of the Dark Background checkbox (inspect pixel values)
- 6. try setting sliders manually. Can you find a good threshold range?
- 7. try different algorithms by selecting them in the left dropdown menu. Can you find one that gives a good result?
  - NOTE: Image > Adjust > Auto Threshold, if you want to see all at the same time
- 8. try different display options (Red, B&W, Over/Under) by selecting them in the right dropdown menu, do you understand what they show?
- 9. when happy with result, click Apply
- 10. save the resulting binary image: [File > Save As > Tiff]
- 11. apply watershed to divide touching objects
  - select the binary image
  - Process > Binary > Watershed
- 12. proceed with Analyze > Analyze Particles (IJ:30.2)
  - select Exclude on Edges and Add to Manager
  - click on OK
- 13. bonus: repeat step 12 but use the Size and Circularity options to try to exclude some particles and the Show dropdown menu to visualize different outputs.
- 14. set the parameters you want to measure:
  - Analyze > Set Measurement (IJ:30.2)
  - select Area, Mean gray value, Min & max gray value, Display label
  - click on OK

- 15. select the original image (open it again as in step 1 if you do not have it)
- 16. in the ROI Manager, click on Deselect and then on Measure
- 17. save the Results table as .csv: select the table and click on File > Save As

## 4.2 - DAPI segmentation with filters and thresholding

- 1. open the 🛓 DAPI\_noise.tif image (drag & drop, or File > Open)
- 2. change LUT to Grays
- 3. Image > Duplicate (IJ:28.9) (shift + d)
- 4. Image > Adjust > Threshold (IJ:28.2.4)
- 5. understand the function of the Dark Background checkbox (inspect pixel values)
- 6. try setting sliders manually. Can you find a good threshold range?
- 7. try different algorithms by selecting them in the left dropdown menu. Can you find one that gives a good result?
  - NOTE: Image > Adjust > Auto Threshold, if you want to see all at the same time
- 8. apply a filter of your choice (Mean, Gaussian Blur, Median, ...)
  - Process > Filters
  - check the Preview checkbox
  - change the Radius / Sigma. What happens to the image?
  - when you are happy, click on Οκ
- 9. repeat steps 3, 7 and 8 until happy with result, then click Apply
- 10. save the resulting binary image: File > Save As > Tiff
- 11. apply watershed to divide touching objects
  - select the binary image
  - Process > Binary > Watershed
- 12. proceed with Analyze > Analyze Particles (IJ:30.2)
  - select Exclude on Edges and Add to Manager
  - click on OK
- 13. bonus: repeat step 12 but use the Size and Circularity options to try to exclude some particles and the Show dropdown menu to visualize different outputs.
- 14. set the parameters you want to measure:
  - Analyze > Set Measurement (IJ:30.2)

- select Area, Mean gray value, Min & max gray value, Display label
  click on OK
- 15. select the original image (open it again as in step 1 if you do not have it)
- 16. in the ROI Manager, click on Deselect and then on Measure
- 17. save the Results table as .csv: select the table and click on File > Save As

#### 4.3 - DAPI segmentation with Labkit

- 1. open the 🛓 hela.tif image (drag & drop, or File > Open)
- 2. change LUT to Grays
- **3**. Plugins > Labkit > Open Current Image With Labkit
- 4. sidebar, under Segmentation : Click Labkit Pixel Classification
- 5. topbar: select the pencil tool
- 6. sidebar: select foreground. Draw a line inside a nucleus
- 7. sidebar: select background. Draw a line outside a nucleus
- 8. sidebar: click the play button next to Labkit Pixelclassification
- 9. repeat the last three steps until happy with result
- 10. click the drop down menu next to Labkit Pixel Classifier. Select Show Probability Map
- 11. inspect the probability maps, do you understand the meaning of the values of the pixels in the different channels?
- 12. export the segmentation: click the drop down menu next to Labkit Pixel Classifier: Segmentation > Show Segmentation Results in ImageJ
- 13. inspect results, do you understand the meaning of the pixel values?
  - you now have a binary image, but not the kind Fiji likes
  - to measure, proceed by thresholding (Image > Adjust > Threshold...): "set" both threshold values to 1, then Analyze Particles, etc
  - alternatively, multiply all values in the Labkit output image by 255, then apply Binarize, etc
- 14. save the resulting image with name "myLabkitHeLa1.tif": File > Save As > Tiff

#### 4.4 - DAPI double-segmentation with Labkit

- 1. open the 🛓 hela.tif image (drag & drop, or File > Open)
- 2. change LUT to Grays
- **3**. [Process > Enhance Contrast]. **check** [Equalize histogram]. **Then**, [OK]
- 4. Plugins > Labkit > Open Current Image With Labkit
- 5. sidebar, under Segmentation : click Labkit Pixel Classification
- 6. sidebar, under Labeling : click add label
- 7. rename Label 1 by doublecklicking. For instance into cytoplasm. Optional: choose a different label color by clicking onto the color swatch.
- 8. topbar: select the pencil tool
- 9. sidebar: select [foreground]. Draw a line inside a nucleus
- 10. sidebar: select cytoplasm. Draw a line inside the cytoplasm
- 11. sidebar: select background. Draw a line where there is no cell
- 12. sidebar: click the play button next to Labkit Pixelclassification
- 13. repeat the last four steps until happy with result
- 14. click the drop down menu next to Labkit Pixel Classifier. Select Show Probability Map
- 15. inspect the probability maps, do you understand the meaning of the values of the pixels in the different channels?
- 16. export the segmentation: click the drop down menu next to Labkit Pixel Classifier :
   Segmentation > Show Segmentation Results in ImageJ
- 17. inspect results, do you understand the meaning of the pixel values?
  - you now have an image with three values
  - to measure, proceed by thresholding (Image > Adjust > Threshold...) at 0, 1, and 2, to extract each class (use Set and then set both thresholds to 0, 1, or 2)
  - then proceed with Analyze Particles, etc for each of the classes of interest (nuclei and cytoplasm)
- 18. Bonus round: play with Settings

# 5 - Spot Detection

#### 5.1 - Manual spot detection with the Multi-point Tool

- 1. read all the next steps before beginning
- 2. open the beads\_001.tif image in folder 🚣 spot\_detection (drag & drop, or File > Open)
- 3. right-click (ctrl-click) on the Point Tool in the tool bar and select [MultiTool] (IJ:19.5)
- 4. double-click on the Point Tool in the toolbar and customize to your liking (test on image, clear points by shift + a)
- 5. count all beads by clicking on them one by one
- 6. how long did it take you to click on all the beads (measure with stopwatch the time it took to complete the previous step)?
- 7. add the points to the ROI Manager (e.g. press t on your keyboard)
  - NOTE: only one ROI will be added, it contains all the points
- 8. save the ROI to file (in the ROI Manager window, More > Save)
- 9. click measure in the ROI Manager to get number of spots

#### 5.2 - Algorithmic spot detection with Find Maxima

useful Find Maxima info on the image.sc forum.

- 1. open the beads\_001.tif image in folder 🚣 spot\_detection (drag & drop, or File > Open)
- 2. Process > Find Maxima
- 3. check Preview point selection
- 4. try different values for [Prominence] and the three checkboxes
- 5. try each of the possibilities in the pull-down (remember to click  $o\kappa$  to apply your selection)
  - o what is the difference and what could the different outputs be used for?
  - tip: shift + u allows you to pin sub-menus of the control panel for quick selection (e.g. the Process menu)
- 6. add you detected maxima to the ROI Manager and save to file

- using your preferred settings, set the Output type to Point Selection and press OK
- add the points to the ROI Manager (e.g. press t on your keyboard)
  - NOTE: only one ROI will be added, it contains all the points.
- save the ROI to file (in the ROI Manager window, More > Save).
- 7. load saved ROIs from the manual detection exercise (5.1) (e.g. drag & drop on Fiji the ROIs .zip file)
- 8. compare results: how many beads do you get and how does the number compare to your manual count?

#### 5.3 - Automatic spot segmentation with thresholding

- 1. open the beads\_001.tif image in folder 🛓 spot\_detection (drag & drop, or File > Open)
- 2. Image > Adjust > Threshold (IJ:28.2.4)
  - select Otsu, then Apply
- 3. Analyze > Set Measurements (IJ:30.7)
  - select Area, Mean gray value, Display label
  - click on OK
- 4. Analyze > Analyze Particles (IJ:30.2)
  - select the Overlay Masks option in the Show dropdown menu
  - **select** Display results, Clear Results, Summarize, Add to Manager
- 5. save the ROIs to file (in the ROI Manager window, More > Save)
- 6. Compare results to the previous two approaches (5.1 and 5.2)
  - Do they differ significantly from each other?
  - Which performed better?

#### 5.4 - Spot detection with noise

- 1. Repeat 5.2 with the [with\_noise\_8000.tif] image in folder 🛓 spot\_detection
  - consider smoothing the image first. You can try any of the filter in the Process > Filters menu:
    - e.g. Process > Filters > Gaussian Blur, Process > Filters > Mean, ...

- NOTE: the Smooth operation under the Process > Smooth is a mean filter with radius 1 (3x3 kernel)
- 2. Repeat 5.3 with the with\_noise\_8000.tif image in folder 🛓 spot\_detection
  - consider smoothing the image first. You can try any of the filter in the Process > Filters menu:
    - e.g. Process > Filters > Gaussian Blur, Process > Filters > Mean, ...
    - NOTE: the Smooth operation under the Process > Smooth is a mean filter with radius 1 (3x3 kernel)
- 3. Compare and comment on the performance of the two methods
  - Which one is better?
  - Why/how is it better?

# 5.5 - Spot detection with variable background

- 1. Repeat 5.2 with the beads\_001\_ramp.tif image in folder 🛓 spot\_detection
- 2. Repeat 5.3 with the beads\_001\_ramp.tif image in folder 🛓 spot\_detection
- 3. Compare and comment on the performance of the two methods
  - Which one is better?
  - Why/how is it better?
- 4. What could be done to the image to make thresholding work better?